## Step by Step procedure for login Digital Seva Login password reset process

- 1. Open CSC website and click login webpage : Link: <u>https://digitalseva.csc.gov.in/</u>
- 2. Click on login at top right corner

| 5 e f 9<br>w Enter Captcha Text |
|---------------------------------|

- 3.
- 4. Click Forgot password
- 5. Enter CSC ID in Username and registered email ID in Email, enter captcha and click on GET A NEW PASSWORD

| Username | 🔤 Email       |
|----------|---------------|
| 8 0 8    | Enter Captcha |

Back To Login

- 6.
- 7. Reset password link sent to your registered email ID
- 8. Open the email and click on the link and it directs to a web page to create a new password
- 9. Reset your password, After successfully resetting your password
- 10. Login in CSC website with CSC ID and new password